# **江苏教师管理系统** 职业教育教师管理

高职院系审核管理员操作手册

2024-06

| 日录                     |   |
|------------------------|---|
| 1. 账号登录与安全             | 3 |
| 1.1 第一次登录(或重置密码后第一次登录) | 3 |
| 2. 双师申报管理              | 4 |
| 2.1 院系审核               | 4 |
| 2. 2 双师统计              | 6 |

# 1. 账号登录与安全

### 1.1 第一次登录(或重置密码后第一次登录)

第一次登录本平台的分块审核管理员,需要重置密码后才能进入系统。中分块审核管理员忘记密码,找学校管理员重置新密码的也需要重 置密码后才能进入系统。

打开浏览器,输入网址: <u>https://z.jste.net.cn/</u>,打开登录页面

| https://z.jste.net.cn/uids/index.jsp           | ^ ☆ ♀ ↓ ☆      | Ð |
|------------------------------------------------|----------------|---|
| <b>丁</b><br>WWW.jste.net.cn<br>WWW.jste.net.cn |                |   |
|                                                |                |   |
| 登录名 输入登录帐号 客码 家码 密码 验证码 验证码                    | WIT ( V ) 費录系统 |   |

输入登录名、密码、验证码,点击登录系统,进入重置密码页面

#### 个人密码修改

| 姓名          | 李来1                                                                                         |       |   |   |   |
|-------------|---------------------------------------------------------------------------------------------|-------|---|---|---|
| 单位          | 院系A                                                                                         |       |   |   |   |
|             | 如果此处显示的不是您实际的单位,则您可能错登录了别人的账号。请立刻 <mark>退出登录</mark> ,并使<br>用本人账号登录。                         |       |   |   |   |
| 登录别名        | · 公委田本務予約務予之 務示文工部知甘地↓重复 工能佈田良公江巴作为務示文                                                      |       |   |   |   |
| 百灾口         |                                                                                             |       |   |   |   |
| <b>康</b> 密旧 | 如果是刚刚由管理员重置,此处请填写管理员重置的密码                                                                   |       |   |   |   |
| 新密码         |                                                                                             | 密码强度: | 弱 | 中 | 强 |
|             | 密码强度要求:小写字母、大写字母、数字以及特殊字符(只支持*1@\$%*())中的三者或四<br>者组合,长度大于等于8位,密码都不能包含登录名、或者简单字符如*123*或*abc* |       |   |   |   |
| 新密码 (再次输入)  |                                                                                             |       |   |   |   |
|             | 修改                                                                                          |       |   |   |   |

第一次登录需要设置登录别名,要求不能重复,8<sup>~</sup>17位字符组成; 输入原密码,该密码为刚刚登录输入的密码;设置新密码,要求不小于8 位, 密码强度为强; 并再次确认新密码。输入完成后点击修改按钮确认。

O A https://z.jste.net.cn/uids/admin/auth/userAct!updatePwd.action

| 8     |        |
|-------|--------|
| 修改成功! | 请您重新登录 |

点击"请您重新登录"链接,进入登录页面。重新输入您刚刚设置 的登录别名、密码,并输入验证码登录系统。

| EI苏教师管理系统   职业教<br>ww.jste.net.cn | 育教师管理 双师申报 我的  | 的培训  个人信息 |            |                                |
|-----------------------------------|----------------|-----------|------------|--------------------------------|
|                                   |                |           |            |                                |
| 通知                                |                |           |            | <b>9</b> 李来1<br><sub>院系A</sub> |
| 系统试用通知                            |                |           | 2024-06-04 |                                |
| 目前正进行教师基础库和                       | 双师申报两个系统模块的试用。 |           |            | 修改密码   退出登录                    |
| 教师基本信息                            |                |           |            | 查看全部                           |
| 姓名                                | 李来1            | 学校        | 院系A        |                                |
| 身份证号                              | 0093           | 手机        | 32         |                                |
| 学历                                |                | 学位        |            |                                |
|                                   |                |           |            |                                |

# 2. 双师申报管理

### 2.1 院系审核

分块审核管理员登录系统,点击左侧双师申报管理,在下拉菜单中选择校内分块审核, 进入审核页面

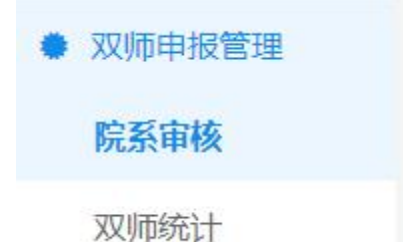

在该页面可以进行院系审核,在等待院系审核页面点击审核按钮可以进入审核页面

| 2023 "双师 | 型"教师认 | 定申报表 等待院 | 系审核日 | 院系 | 已审核      |        |             |           |    |
|----------|-------|----------|------|----|----------|--------|-------------|-----------|----|
| Q 认定方式   | Ŷ     | 认定"双师"等级 | ~    | 姓名 |          | 搜索     |             |           |    |
| Ĩ        |       |          |      | "X | 【师型"教师认定 | 申报表列表  |             |           |    |
| 院系       | 认定方式  | 认定"双师"等级 | 姓名   | 性别 | 最高学历     | 最高学位   | 专业领域        | 状态        | 操作 |
| 信息技术学院   | 申请认定  | 中级       |      | 男  | 大学本科毕业   | 哲学学士学位 | 能源动力与材料大类   | 已提交等待校内审核 | 审核 |
|          |       |          |      |    | 每页 15    | ▼ 第1页/ | 共1页1条记录 首页上 | 页下页尾页页码   | 跳转 |

在审核页面可以操作审核通过/退回,退回需要填写原因,完成后点击保存则该教师进入已审核页面

| 审核意见     |                 |
|----------|-----------------|
|          |                 |
| 最多 200 字 |                 |
|          | <b>四</b> 院系审核通过 |
| 审核意见     |                 |
|          |                 |
| 最多 200 字 |                 |
|          | ★ 院系审核退回        |
|          |                 |

#### 在院系已审核页面可以找到该教师信息,点击审核,可再次修改该教师审核结果

| Q 认定方式 | ×    | 认定"双师"等级 | ~  | 姓名   |          | 搜索               |             |         |    |
|--------|------|----------|----|------|----------|------------------|-------------|---------|----|
|        |      |          |    | "双师誓 | 型"教师认定申期 | 最表列表             |             |         |    |
| 院系     | 认定方式 | 认定"双师"等级 | 姓名 | 性别   | 最高学历     | 最高学位             | 专业领域        | 状态      | 操作 |
| 信息技术学院 | 申请认定 | 中级       | 3  | 男    | 大学本科毕业   | 哲学学士学位           | 能源动力与材料大类   | 院系审核退回  | 审核 |
|        |      |          |    | 每    | 硕 15 ▼ 1 | 第 <b>1</b> 页/共1页 | 1条记录 首页上页下页 | i 尾页 飞码 | 跳转 |

## 2.2 双师统计

点击双师统计可以进入统计页面,在该页面可以查询(填报进度、申报、证书)等情况统计,还可以导出为 excel 文件

| STE 江苏教师管理系统   职业 | 教育教师管理 |       |      |        | ▲ 测试中等 | 职业学校 修改 |     | ₿QQ │帮助文档 |
|-------------------|--------|-------|------|--------|--------|---------|-----|-----------|
| 系统管理 双师由报管理       | 双师药    |       | 统计 证 | E书统计   |        |         |     |           |
| 申报表浏览             | 导出Exce |       |      |        |        | 搜索机构    |     |           |
| 认定管理              | 机构     | 申报表总数 | 已提交  | 等待校内审核 | 校内审核完成 | 校内审核完成率 | 已复核 | 已生成证书     |
| 中职申报材料            | 院系A    | 3     | 2    | 0      | 2      | 100%    | 0   | 0         |
| 双师统计              | 合计     | 3     | 2    | 0      | 2      | 100%    | 0   | 0         |